# 东莞理工-大型招聘会-企业用户手册

## 一、打开东莞理工就业信息网

1、打开网址: <u>http://xsc.dgut.edu.cn/job/</u>

| 東莞理工學院   就   | 业信息网                |                                 |                          |
|--------------|---------------------|---------------------------------|--------------------------|
|              |                     |                                 |                          |
| 首页 学院简介 招聘信息 | 就业指导 创业指导           | 政策法规 资料下载 在线咨询 常                | 见问题解答  办事流程  学校首页        |
| 毕业生 管理员 用人单位 | 公告                  | 〈更多信息〉                          | 就业指导 更多+                 |
| 学生登录         | 12345               | 2019届毕业生大型校园招聘会 (综合 2018-10-26  | <ul> <li>就业形势</li> </ul> |
| 用户名          | A. 32 100           | ▶ 关于用人单位报名申请在校内开展 2018-10-08    | • 英文简历"带"你进入世界500强       |
|              | Asian I and all     | ▶ 教育部办公厅关于举办全国教育系 2018-09-21    | • 公务员面试形式备考之"八不要"        |
| 29           | Con Jackinster      | 2 温馨提示: 2016届毕业生改派手续 2018-06-11 | • 如何办理婚育证明事项的通知          |
| 受录           | 2019届毕业生大型校园招聘会10综合 | 2018-2019年度大学生志愿服务西 2018-05-31  | • 如何办理人事关系代理             |

# 二、用人单位账号注册

1、登录就业网首页左侧"用人单位"处,点击"企业注册";

| 東莞理工學院<br>NOCCELLY LYNTERTY OF THEMALOCY | 业信息网              |                                 |                                      |
|------------------------------------------|-------------------|---------------------------------|--------------------------------------|
|                                          |                   |                                 |                                      |
| 首页 学院简介 招聘信息                             | . 就业指导 创业指导       | · 政策法规 资料下载 在线咨询 常              | 见问题解答  办事流程    学校首页                  |
| 毕业生管理员用人单位                               | 公告                | 〈 更多信息 〉                        | 就业指导 更多+                             |
| 用户登录                                     | 1 2 3             | 2019届毕业生大型校园招聘会《综合 2018-10-26   | <ul> <li>就业形势</li> </ul>             |
| 用户名                                      | A. A. M.          | 关于用人单位报名申请在校内开展 2018-10-08      | <ul> <li>英文简历"带"你进入世界500强</li> </ul> |
|                                          | 12 19 a a law w   | 2 教育部办公厅关于举办全国教育系 2018-09-21    | • 公务员面试形式备考之"八不要"                    |
| 送录                                       |                   | ▶ 温馨提示: 2016届毕业生改派手续 2018-06-11 | • 如何办理婚育证明事项的通知                      |
| □ 没有企业账号?企业注册                            | 2019届毕业生大型校园招聘会议。 | 2018-2019年度大学生志愿服务西 2018-05-31  | • 如何办理人事关系代理                         |

2、填报单位相关基本信息,并上传企业营业执照图片(\*号内容为必填项目),等待中心 审核通过;

#### 单位注册

| 单位信息    |                         |                       |  |  |  |
|---------|-------------------------|-----------------------|--|--|--|
| 单位名称 *  |                         |                       |  |  |  |
| 营业执照编号* |                         | (15位数字或18位的数字加大写英文字母) |  |  |  |
| 营业执照图片* | 上传照片(jpg/png格式,大小在1M以内) | )                     |  |  |  |
| 所属行业*   | ×                       |                       |  |  |  |
| 单位性质*   |                         |                       |  |  |  |
| 主页      |                         |                       |  |  |  |
| 单位地址*   |                         |                       |  |  |  |
| 邮政编码*   |                         |                       |  |  |  |
| 单位介绍    |                         |                       |  |  |  |
| 备注      |                         |                       |  |  |  |

|              |         | 帐号信息           |
|--------------|---------|----------------|
| <b>帐号*</b>   |         | 至少3个字符         |
| 密码 *         | 293     | 至少6个字符         |
| 密码确认*        |         |                |
| 联系人*         |         | 是否公开: ⑧ 是 ◎ 否  |
| 联系电话*        |         | ]是否公开: ⑧ 是 ◎ 否 |
| 传真           |         |                |
| 电子邮箱*        |         |                |
| 是否公开联系信息     | ● 是 ◎ 否 |                |
| <b>验证码</b> * |         | 1402           |
|              |         | 注册 電新道写        |

3、经审核后,用人单位可查看毕业生求职简历等信息、发布招聘信息、大型招聘会参会申请。

## 三、大型招聘会参会申请

1、登录就业网首页左侧"用人单位"处,填写"用户名"、"密码"登录用人单位账号后

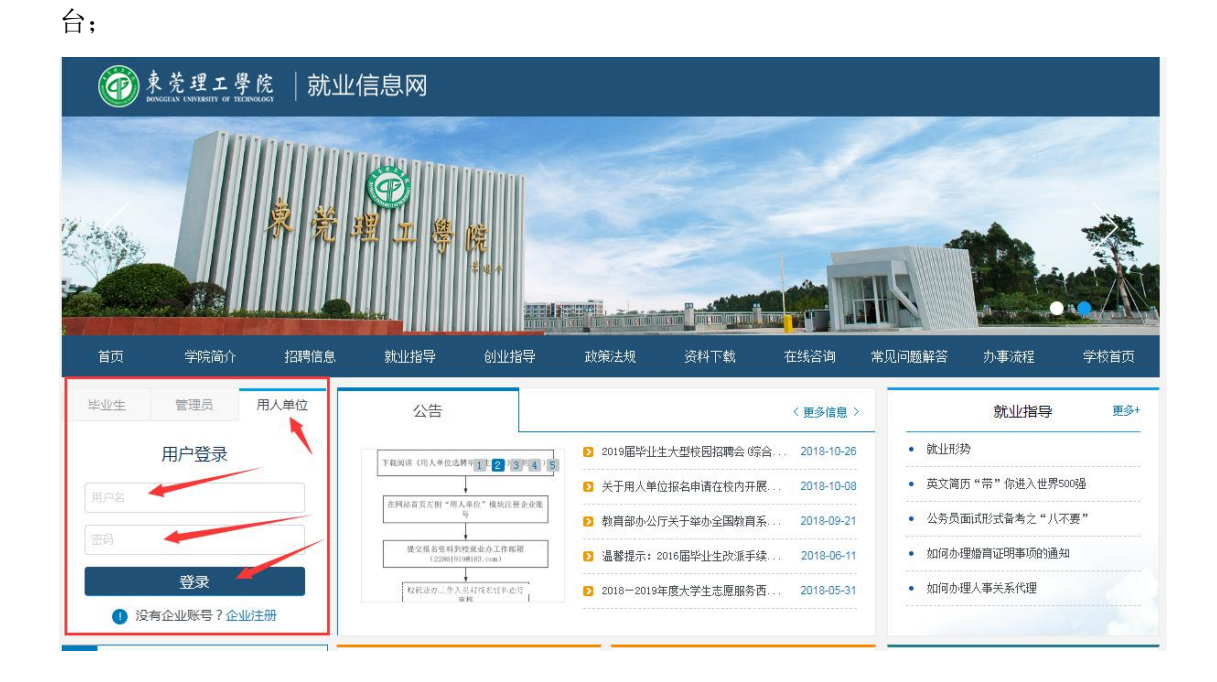

2、在招聘列表找到需要的招聘会,提出申请并填写大型招聘会参会申请;

| @ 東莞J<br>Devogean Exer | 理工學院<br>VIRSITY OF TECHNOLOG | 1   就业 | 信息网     |            |              |      |         |           |           |         |
|------------------------|------------------------------|--------|---------|------------|--------------|------|---------|-----------|-----------|---------|
|                        |                              | ġ ž.   |         | 院<br>*** * |              |      |         |           |           |         |
| 首页  学                  | 皖简介                          | 招聘信息   | 就业指导    | 创业指导       | 政策法规         | 资料下载 | 在线咨询    | 常见问题解答    | 办事流程      | 学校首页    |
|                        |                              | 1      |         |            |              |      |         | 首页 > 企业服务 | 区 > 大型招聘: | 会参与申请记录 |
| 您好,zahuang             |                              | (退出)   | 大型招聘    | 会参与申       | 请记录          |      |         | ~         | 1         |         |
| 单位信息维                  | 护                            |        |         |            | 招聘会列表        |      |         |           | 操作        |         |
| 校园招聘会                  | 管理                           |        | (       |            | test<br>春季招生 |      |         |           | 申请        |         |
|                        |                              |        | 已由请的招聘会 | <u>×</u> . |              |      |         |           |           |         |
| 取新招聘网(                 | 1121官理                       |        | 申请日期    | 参与场        | 次 摊位数        | 状态   | 分区号 摊位号 | 通知        | 操作        | 报名回执    |
| 大型招聘会                  | 参与管理                         |        |         |            |              |      |         |           |           |         |

3、认真阅读参会须知,并点击"确认"按钮;

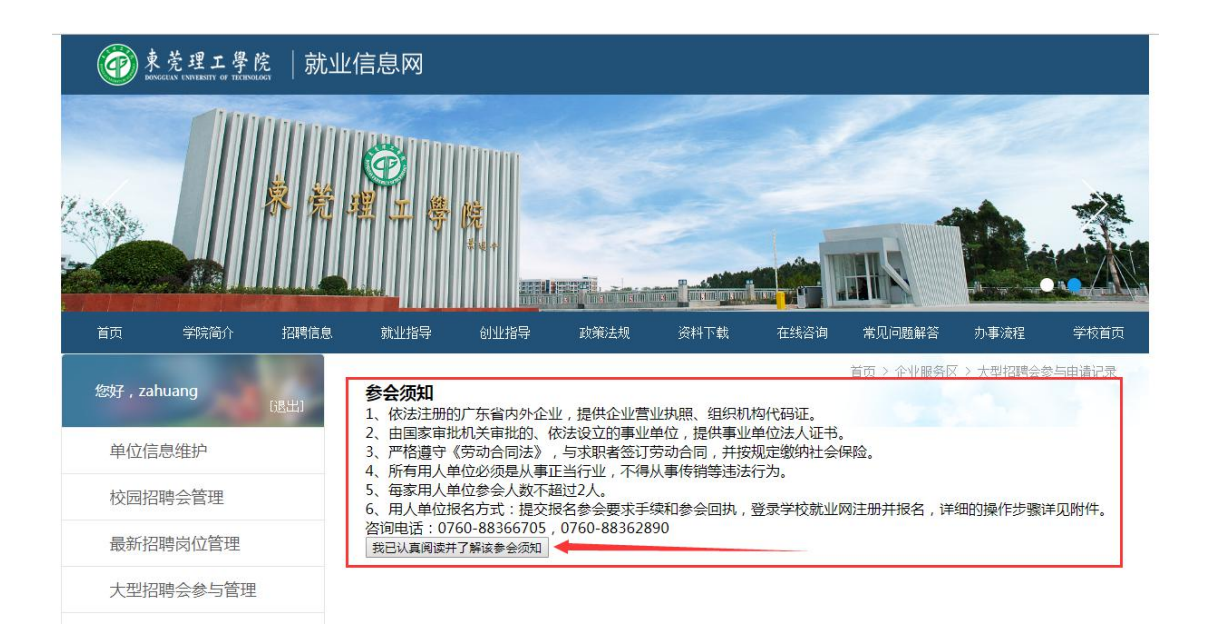

**4**、填写大型招聘会参与申请(\*号内容为必填项目,薪资不能少于 **1500**),提交,经学校 就业办审核通过后即可发布。

### 大型招聘会参与申请

| 单位名称    | 测试企业                       |
|---------|----------------------------|
| 公司简介*   | 内部测试,test<br>150字内,包括      |
| 招聘会场次*  | test •                     |
| 摊位号     | 未安排                        |
| 企业到场人数* | 2 • 请在下列联系人和电话文本框中输入相应信息   |
| 联系人1*   | 姓名: 内部测试人员 手机: 13947509482 |
| 联系人2*   | 姓名:测试组人员 手机: 13947509483   |
| 其他联系方式  | 510000                     |
| 电子邮箱*   | test@qq.com *接受确认函邮箱       |
| 行业类别    | 计算机/互联网/通信/电子              |
| 年产值*    | 500000                     |
| 单位性质    |                            |
| 单位地址    | 广州白云区测试大楼3层                |

企业基本信息

企业简报信息

| 招聘岗位*                                               | 招聘人<br>数*                   | 薪资待遇*                                | 岗位要求*(说明:默<br>认为本科)          | 专业意向                                  |
|-----------------------------------------------------|-----------------------------|--------------------------------------|------------------------------|---------------------------------------|
| 开发人员                                                | 5 🔻                         | 薪资 6000 ~<br>8000                    | 本科                           | 软件工程(含卓越计划) ▼                         |
| <b>и</b> 设计                                         | 6 🔻                         | 薪资 5000 ~<br>6000                    | 本科                           | 工业设计 ▼                                |
| 运维人员                                                | [4 ▼]                       | 薪资 4000 ~<br>7000                    | 本科                           | 网络工程    ▼                             |
|                                                     | 1 •                         | 薪资 ~                                 |                              | 不限                                    |
|                                                     | 1 •                         | 薪资 ~                                 |                              | 不限                                    |
|                                                     | 1 •                         | 薪资 ~                                 |                              | 不限                                    |
| 说明:<br>1、限于简报的尺寸,为例<br>岗位不超过6行,每行字数<br>需求建议您通过携带海报: | W证视觉效果<br>效不超过20个<br>或易拉宝呈现 | , 简报只包含需求<br>(含标点符号 , 请<br>观 , 敬请谅解。 | 招聘岗位、招聘人数、素<br>使用顿号) , 岗位要求部 | 挤资待遇、岗位要求四项内容,招聘<br>每行字数不超过200个,详细的岗位 |

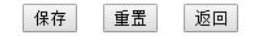

如专业意向需要多选,可按住 ctrl 键,在用鼠标左键点击需要的专业,如下图:

| 1 | 小价简据信用     |   |
|---|------------|---|
|   | TT BUIKIEA | 2 |

|                   | 招聘岗位* | 招聘人<br>数* | 薪资待遇*                | 岗位要求*(说明:默<br>认为本科) | 专业意向                                                          |  |  |
|-------------------|-------|-----------|----------------------|---------------------|---------------------------------------------------------------|--|--|
|                   | 12    | 10 🔻      | 薪资 2222 ~<br>12222 】 | 12                  | 机微度计制度及并目初化<br>机械设计制造及其自动化(卓越计划)<br>工业工程<br>工业设计<br>社划点用口控制工程 |  |  |
| 按住ctr1键。然后就可以占    | 66    | 2 🔻       | 薪资 1500 ~<br>77777   | 10                  | 不限<br>电子信息工程(卓越计划)<br>电子信息工程<br>通信工程(卓越计划)                    |  |  |
| 1女性CUIT键, 然但就可以点口 | 321   | 4 🔻       | 薪资 12323 ~<br>333333 | 123                 | 不限<br>电子信息工程(卓越计划)<br>电子信息工程<br>通信工程(卓越计划)                    |  |  |
|                   | test  | 12 🔻      | 薪资 1534 ~<br>2222    | 5432534             | 不限<br>电子信息工程(卓越计划)<br>电子信息工程<br>通信工程(卓越计划)                    |  |  |
|                   |       | 1 •       | 薪资 ~                 |                     | <br>不限<br>电子信息工程(卓越计划)<br>电子信息工程<br>诵信工程(卓越计划)                |  |  |
|                   |       | 1 •       | 薪资 ~                 |                     | 不限<br>电子信息工程(卓越计划)<br>电子信息工程<br>通信工程(卓越计划)                    |  |  |

参会企业申请完后,可在栏目看到申请记录:
 ①点击参与场次名称,可看到该场次的详细信息
 ②可看到学校的审核情况、分区号的安排、通知、报名回执等
 ③学校审核前,可对该场次进行修改和删除操作。

| 東莞理工學院 boxcelan UNHEASTY of HERITORIAGY | 就业 | 信息网        |      |              |      |                |                                       |            |         |
|-----------------------------------------|----|------------|------|--------------|------|----------------|---------------------------------------|------------|---------|
|                                         | *  |            | ÷.   |              |      |                |                                       |            |         |
| 首页 学院简介 招聘                              | 信息 | 就业指导       | 创业指导 | 政策法规         | 资料下载 | 在线咨询           | 常见问题解答                                | 办事流程       | 学校首页    |
| 您好,zahuang [遇出]                         |    | 大型招聘       | 会参与国 | 申请记录         | 点;   | 击可查看详          | <sup>首页 &gt;</sup> 企业服务<br><b>细信息</b> | §区 > 大型招聘  | 会参与申请记录 |
| 单位信息维护                                  |    |            |      | 招聘会列表        | /    |                |                                       | 操作         |         |
| 校园招聘会管理                                 |    |            |      | test<br>春季打生 | 学校国  | <b>直核前,可</b> 有 | 修改由请达                                 | 日申请        |         |
| 最新招聘岗位管理                                | /  | 已申请的招聘会    | :    |              | 1-12 | L. IN 1143     |                                       | <u>а н</u> |         |
| TABLE PROPERTY                          |    | 申请日期       | 参与场  | 杨次 摊位数       | 状态   | 分区号 摊位号        | 通知                                    | 操作         | 报名回执    |
| 大型招聘会参与管理                               |    | 2010-10-29 | tes  | U            | 不甲核  | 本文和 本文相        | 自加速和                                  | 1900 同時    |         |

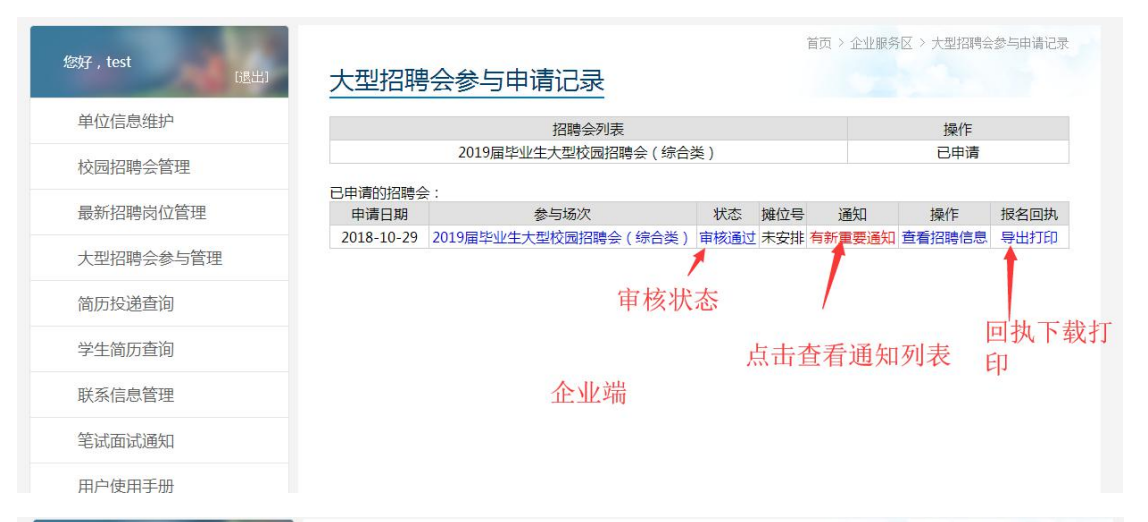

| 7 test   |                      |                     | 首页 >       | 企业服务区     | > 通知管 |
|----------|----------------------|---------------------|------------|-----------|-------|
| (退出)     | 通知管理                 | 点击查看详细内容            | ž          |           |       |
| 甲位信息维护   | 人生指病会通知              |                     |            |           |       |
| 交园招聘会管理  | □ 只显示未读通知 □ 只显示重要通知  |                     |            |           |       |
| 晨新招聘岗位答理 | 招聘会场次                | 通知                  | 时间         | 通知性质      | 状态    |
|          | 2019届毕业生大型校园招聘会 (综合类 | ) 重要通知:请企业下载报名回执并打印 | 2018-10-31 | 重要通知      | 未查律   |
| 型招聘会参与管理 | 2019届毕业生大型校园招聘会 (综合类 | ) 重要通知:请企业下载报名回执并打印 | 2018-10-31 | 重要通知      | 已查礼   |
|          | 2019届毕业生大型校园招聘会 (综合类 | ) 大型企业招聘会申请记录审核通过   | 2018-10-31 | 重要通知      | 已查礼   |
| 简历投递查询   | 2019届毕业生大型校园招聘会 (综合类 | ) 大型企业招聘会申请记录审核通过   | 2018-10-31 | 重要通知      | 已查礼   |
| 学生简历查询   | 120                  | 共                   | 4条记录 每页1   | .0条 共1页 : | 第 1▼  |
| 关系信息管理   |                      |                     |            |           |       |
| 笔试面试通知   |                      |                     |            |           |       |
|          |                      |                     |            |           |       |

| 您好,test<br>[過出] | 通知管理    |                      |           | 首页 > 企业服务区 > 通知管理    |  |  |
|-----------------|---------|----------------------|-----------|----------------------|--|--|
| 单位信息维护          | 企业名称:   | 内部测试企业               | 招聘场次:     | 2019届毕业生大型校园招聘会(综合类) |  |  |
| 校园招聘会管理         | 是否重要通知: | 是                    | 是否已读:     | 是                    |  |  |
|                 | 标题      | 标题 重要通知:请企业下载报名回执并打印 |           |                      |  |  |
| 最新招聘岗位管理        | 重要通知:请企 | 上下载报名回执并打印           | D,招聘会当天需要 | 检查。                  |  |  |
| 大型招聘会参与管理       |         |                      |           |                      |  |  |
| 简历投递查询          |         |                      |           |                      |  |  |
| 学生简历查询          |         |                      |           |                      |  |  |